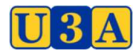

#### USING ABSENCE MANAGEMENT IN UMAS

This new feature in UMAS, Absence Manager, allows members to electronically advise the U3A admin staff, and the course Convener, of their absence from a Course or Courses and the reason.

To register your Absence you can use the screen for Users for Admin.

### **For Users**

Log into UMAS for Members. Add your Member No/Email address and Password.

At the Home Screen on the top left of the Menu you will find the Item **My Absences.** 

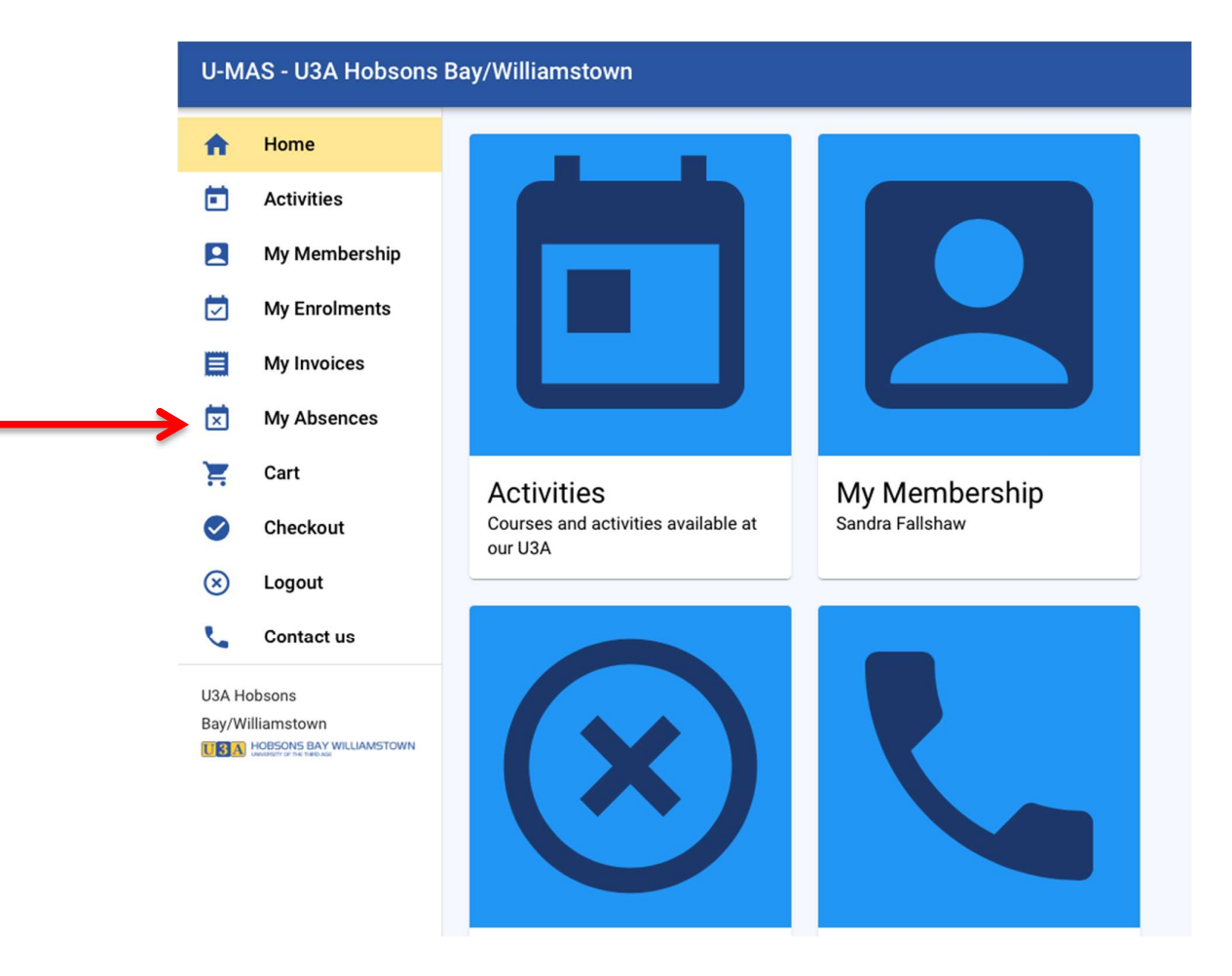

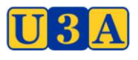

#### U-MAS - U3A Hobsons Bay/Williamstown • Home A My Absences Ē Activities 2 My Membership Submit Absences My Enrolments Select Activity Select Reason\* My Invoices Ŧ \* Other All Activities × My Absences Start Date \* Finish Date \* 19/11/2023 19/11/2023 Ξ Cart Checkout SUBMIT $\otimes$ Logout 5 Contact us **Current Absences** U3A Hobsons You have no current or upcoming absences. Bay/Williamstown U3A Network Victoria Inc. membership management system, provided under license from Soft Sys membership software. U-MAS version: 6.06, release date: 24 Apr 2023. U-MAS for Members version: 1.6.20230315.

Click on this menu item and complete the details.

The System defaults to All Activities, but you can select an individual course also. Select the reason from the drop down menu. Add the date/dates you will be absent. **Submit** 

# **For Admin**

Log into UMAS and select Admin. Add your Member No/Email address and Password.

At the Home Screen on the top left of the Menu you will find the Item **Report Absence.** 

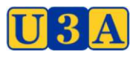

## HOBSONS BAY/WILLIAMSTOWN INC

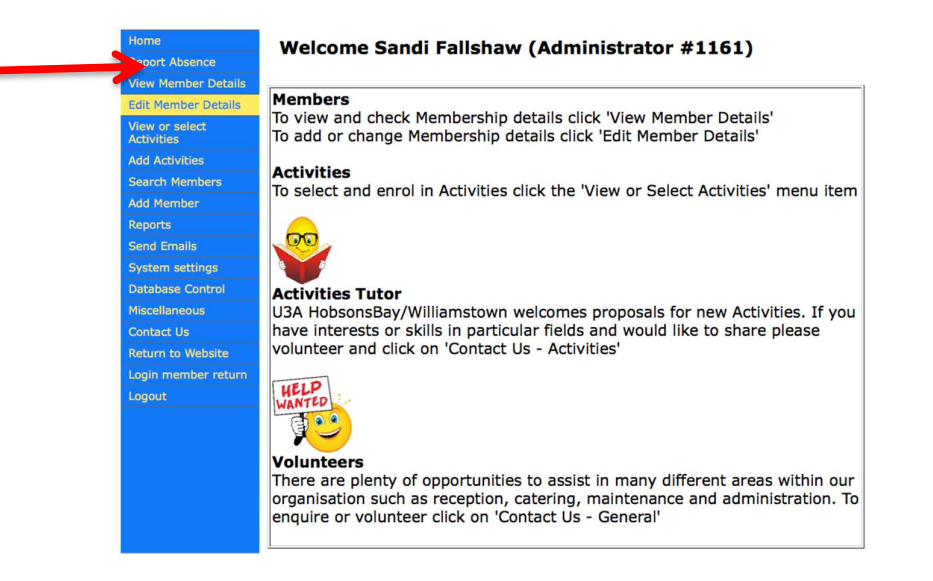

Click on this menu item and enter the dates you will be absent. Click on the drop down menu **Choose a Course/Events.** Note you can select one course, or all in which you are enrolled. Click on the **Submit** tab.

| Home                         | Absence Management for Sandi Fallshaw                                                                                                    |
|------------------------------|----------------------------------------------------------------------------------------------------|
| Report Absence               |                                                                                                    |
| View Member Details          | Absent date from: 31/10/2023 Absent date to: 0/12/2023 select absence dates range                                                                                                    |
| Edit Member Details          | Choose a Courses/Events:                                                                                                    |
| View or select<br>Activities | 234CAA03 : Current Affairs 02/02/2023 to 21/12/2023                                                                                                    |
| Add Activities               |                                                                                                    |
| Search Members               | Choose a Reason: Holiday Choose a reason for the absence – this is optional                                                                                                    |
| Add Member                   | When you save the Absence information an email will be sent to the Tutor/Leader and yourself (if they have<br>an email address) indicating the period of absence as well as the reason for the absence |
| Reports                      |                                                                                                    |
| Send Emails                  | Submit                                                                                                    |
| System settings              | List current absences This will take you to a new screen.                                                                                                    |
| Database Control             |                                                                                                    |
| Miscellaneous                | Close                                                                                                    |
| Contact Us                   |                                                                                                    |
| Return to Website            | Remove an Absence date range This will take you to a new screen to fill in.                                                                                                    |
| Login member return          |                                                                                                    |
| Logout                       |                                                                                                    |
|                              |                                                                                                    |

You can list all current absences, and/or Remove an absence date range if your details change.

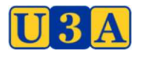

# HOBSONS BAY/WILLIAMSTOWN INC

| HE UNIVERSITT OF THE THIRD AGE |              |                   |                 |           |            |                         |
|--------------------------------|--------------|-------------------|-----------------|-----------|------------|-------------------------|
| Home                           | - Abse       | nt Manage         | ment for Sand   | di Fallsh | aw         |                         |
| Report Absence                 | Member       | Course code       | Course name     | Reason    | Start Date | Finish Date             |
| View Member Details            | 1161         | 234CAA03          | Current Affairs | Holiday   | 02/11/2023 | 02/11/2023              |
| Edit Member Details            |              |                   |                 |           |            |                         |
| View or select<br>Activities   | Return to At | osence Management |                 |           |            |                         |
| Add Activities                 |              |                   |                 |           |            | Close to member details |
| Search Members                 |              |                   |                 |           |            |                         |

| Absent Delete Management for Sandi Fallshaw |             |         |            |             |        |  |  |  |  |
|---------------------------------------------|-------------|---------|------------|-------------|--------|--|--|--|--|
| Member                                      | Course code | Reason  | Start Date | Finish Date |        |  |  |  |  |
| 1161                                        | 234CAA03    | Holiday | 02/11/2023 | 02/11/2023  | Delete |  |  |  |  |
|                                             |             |         |            |             |        |  |  |  |  |
|                                             |             |         |            |             | Close  |  |  |  |  |
|                                             |             |         |            |             |        |  |  |  |  |

An email will be sent to the Convener and UMAS Admin.